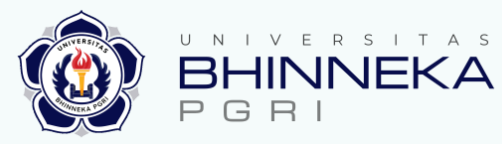

### PETUNJUK TEKNIS PEMBAYARAN SPP dan DPP Mahasiswa Baru

Tahun 2021

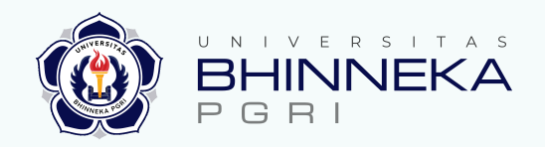

#### **PERHATIAN !**

- 1. Setiap Mahasiswa Baru memiliki no. VA masing-masing
- 2. Mohon **diperiksa VA** masing-masing, **jangan** transfer ke no. VA teman
- 4. Dilarang transfer ke No. VA Contoh
- 5. Tata Cara Pembayaran lebih detail dapat dilihat pada slide BNI Acces
- 6. Mohon dibaca dan dipahami, kami **tidak akan merespon** pertanyaan yang jawabannya sudah ada di slide

## CEK NOMOR UJIAN

**MAHASISWA BARU** 

Universitas Bhinneka PGRI

Nomor Ujian Calon Mahasiwa Baru dapat dilihat pada

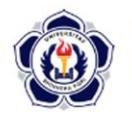

UNIVERSITAS BHINNEKA PGRI KARTU PESERTA UJIAN SELEKSI MASUK Tahun Akademik: 2021/2022

| Nama      | : AMARTYA BAMBANG KUSUMA |
|-----------|--------------------------|
| No. Ujian | : 66-1210118             |
| Ruang     | : R1                     |
| Pilihan 1 | : INFORMATIKA            |
| Pilihan 2 | : INFORMATIKA            |
| Gelombang | : 1 (Satu)               |
|           | Petugas,                 |
|           |                          |

## OCEK VIRTUAL ACCOUNT<br/>(VA) PEMBAYARAN

Cek Virtual Account (VA) Pembayaran DPP dan SPP Anda dengan mengakses pada laman : siakad.ubhi.ac.id/cek Kemudian Pilih Menu Cek VA/NPM,

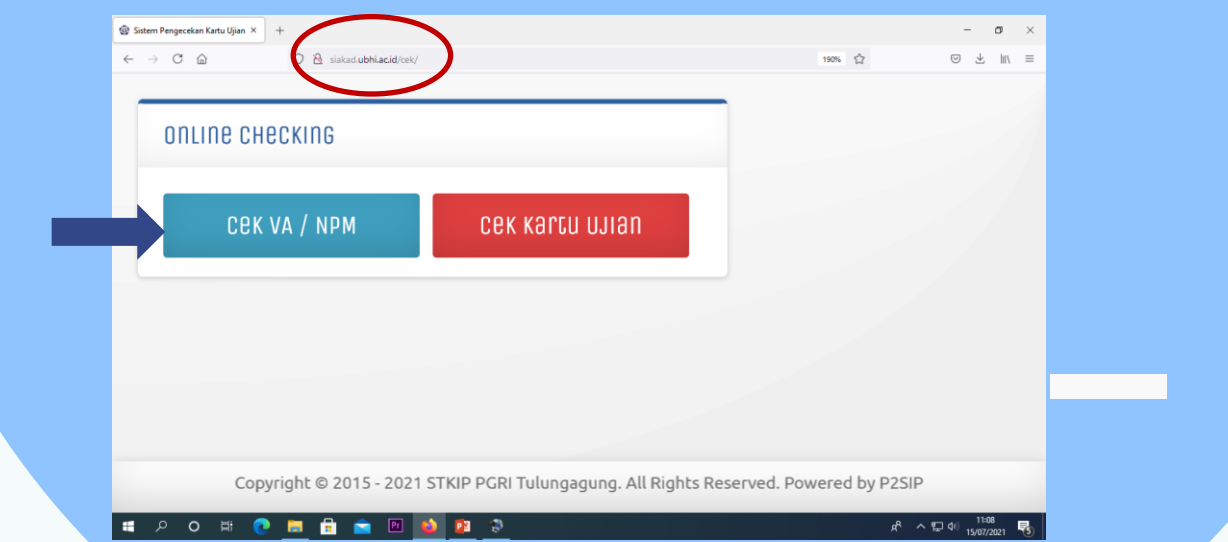

## MASUKAN NO. UJIAN

#### Kemudian **Masukan No. Ujian** Anda

| 4 × C 0 03                      | siakad u <b>hhi ar id</b> /rok/75=Nwn3d0h05D |                            | 1906 5           |                                                                                           | n =   |
|---------------------------------|----------------------------------------------|----------------------------|------------------|-------------------------------------------------------------------------------------------|-------|
|                                 | sakau aunita auguen men mig subhoso          |                            | 1904             |                                                                                           |       |
|                                 |                                              |                            |                  |                                                                                           |       |
| CEK VA / NPM                    |                                              |                            |                  |                                                                                           |       |
|                                 |                                              |                            |                  |                                                                                           |       |
|                                 |                                              |                            |                  |                                                                                           |       |
| ₽ No. Ujian / VA                | р сек                                        | Tidak tahu <u>No. Ujia</u> | <u>n / VA</u> ?  |                                                                                           |       |
| Petunjuk Cek VA                 |                                              |                            |                  |                                                                                           |       |
| Petunjuk Pembayara              | n                                            |                            |                  |                                                                                           |       |
|                                 |                                              |                            |                  |                                                                                           |       |
|                                 |                                              |                            |                  |                                                                                           |       |
|                                 |                                              |                            |                  |                                                                                           |       |
|                                 |                                              |                            |                  |                                                                                           |       |
|                                 |                                              |                            |                  |                                                                                           |       |
|                                 |                                              |                            |                  |                                                                                           |       |
|                                 |                                              |                            |                  |                                                                                           |       |
|                                 |                                              |                            |                  |                                                                                           |       |
|                                 |                                              |                            |                  |                                                                                           |       |
| Copyright                       | 9 2015 - 2021 STKIP PCRI T                   | ılungagung. All Rights Re  | eserved. Powered | by P2SIP                                                                                  |       |
| Copyright                       | 9 2015 - 2021 STKIP PGRI Tu                  | ılungagung. All Rights Re  | eserved. Powered | by P2SIP                                                                                  |       |
| Copyright<br>د ۶ م بی د         | 9 2015 - 2021 STKIP PGRI Tu                  | ulungagung. All Rights Re  | eserved. Powered | by P2SIP<br>ポートロー 1109                                                                    | Po Po |
| Copyright<br># 우 아 바            | 0 2015 - 2021 STKIP PGRI Tu                  | ılungagung. All Rights Re  | eserved. Powered | by P2SIP<br>유 수 규 4 1199<br>15497/2021                                                    | R     |
| Copyright<br>로 ዖ 이 태 💽 🧮        | 0 2015 - 2021 STKIP PGRI Tu                  | ulungagung. All Rights Re  | eserved. Powered | by P2SIP<br>A <sup>®</sup> ^ 규구 4년 1199<br>15697/2021                                     | 5     |
| Copyright<br>로 ዖ 이 태 💽 🧮        | 0 2015 - 2021 STKIP PGRI Tu                  | ulungagung. All Rights Re  | eserved. Powered | by P2SIP<br>과 <sup>6</sup> ^ 규 4 1199<br>1597/2021                                        | R     |
| Copyright<br>로 오 아 바 💽 <u>ल</u> | 9 2015 - 2021 STKIP PGRI Tu                  | ulungagung. All Rights Re  | eserved. Powered | by P2SIP<br>A <sup>®</sup> ^ 1고 아 <sup>1199</sup><br>15697/2021                           | Ę     |
| Copyright<br>로 오 아 바 <b>이 프</b> | 9 2015 - 2021 STKIP PGRI TO                  | ulungagung. All Rights Re  | eserved. Powered | by P2SIP<br>과 <sup>6</sup> ^ 1고 아 <sup>1199</sup><br>1997/2011                            | ę     |
| Copyright                       | 9 2015 - 2021 STKIP PGRI Tu                  | ulungagung. All Rights Re  | eserved. Powered | by P2SIP<br>x <sup>৫</sup> ন দে ৭া <u>1199</u><br>x <sup>৫</sup> ন দে ৭া <u>1567/2821</u> | R     |
| Copyright                       | 9 2015 - 2021 STKIP PGRI Tu                  | ulungagung. All Rights Re  | eserved. Powered | by P2SIP<br>유 ^ 단 아 1100<br>15007201                                                      | R     |
| Copyright                       | 9 2015 - 2021 STKIP PGRI Tu                  | ulungagung. All Rights Re  | eserved. Powered | by P2SIP<br>x <sup>은</sup> ^ 다구 4만 11.99<br>15,697/2021                                   | Ę     |
| Copyright<br>■ P O Ħ C <u>m</u> | 0 2015 - 2021 STKIP PGRI Tu                  | ulungagung. All Rights Re  | eserved. Powered | by P2SIP<br>과 <sup>6</sup> ^ 12 약 1199<br>1997/2011                                       |       |
| Copyright                       | 9 2015 - 2021 STKIP PGRI Tu                  | ulungagung. All Rights Re  | eserved. Powered | by P2SIP<br># ^ 다 대 1199<br>1997/2011                                                     |       |
| Copyright                       | 9 2015 - 2021 STKIP PGRI TU                  | ulungagung. All Rights Re  | eserved. Powered | by P2SIP<br>과 수 다 데 1100<br>1967/2011                                                     |       |
| Copyright                       | 0 2015 - 2021 STKIP PGRI Tu                  | ulungagung. All Rights Re  | eserved. Powered | by P2SIP<br>과 <sup>6</sup> ^ 12 약 1199<br>1997/2011                                       |       |

## LUPA/TIDAK MEMILIKI NO UJIAN?

## Jika **tidak memiliki kartu ujian atau hilang**, dapat mengakses link berikut : http://siakad.ubhi.ac.id/va

| → C   | ۵ ۲         | 🔿 👌 siakad.ubhi.a   | ac.id/va/  |                                             |                                      |                                    | 140% ☆      | ⊘ ¥       |
|-------|-------------|---------------------|------------|---------------------------------------------|--------------------------------------|------------------------------------|-------------|-----------|
| Daf   | car vircua  | ar voconut          |            |                                             |                                      |                                    |             |           |
| Pendi | dikan PKn   | Angkatan 2021       | P LIHAC    | - F<br>- K                                  | Pilih Prograr<br>(lik Cetak          | n Studi                            | dan Angk    | atan 2021 |
| Nº    | No<br>Tes ▼ | Nama 🔹              | Angkatan • | Tagihan •                                   | VA •                                 | Nominal •                          | NPM •       | Alat      |
| 1     | 1210458     | AIDA KAMILIA        | 2021       | SPP + Her +<br>Praktikum (TI)<br>DPP + Maba | 8234111210458001<br>8234111210458002 | Rp<br>2.500.000<br>Rp<br>3.100.000 | 21187205017 | Cetak     |
| 2     | 1210437     | APRILIA TRISNIATI   | 2021       | SPP + Her +<br>Praktikum (TI)<br>DPP + Maba | 8234111210437001<br>8234111210437002 | Rp<br>2.500.000<br>Rp<br>3.100.000 | 21187205011 | Cetak     |
| 3     | 1210464     | armita<br>Nurrohmah | 2021       | SPP + Her +<br>Praktikum (TI)               | 8234111210464001<br>8234111210464002 | Rp<br>2.500.000<br>Rp              | 21187205016 | Cetak     |

## CETAK/SIMPAN VIRTUAL ACCOUNT (VA)

Nomor VA Anda akan muncul seperti pada contoh berikut. Pada tahap ini, pastikan data nama, dan program studi pilihan Anda telah sesuai, kemudian simpan/cetak daftar VA untuk memudahkan Anda dalam melakukan transaksi pembayaran di Bank.

Apabila tedapat ketidaksesuaian pada nama/program studi, Anda dapat melakukan konfirmasi pada narahubung berikut: **0812-4000-6075** 

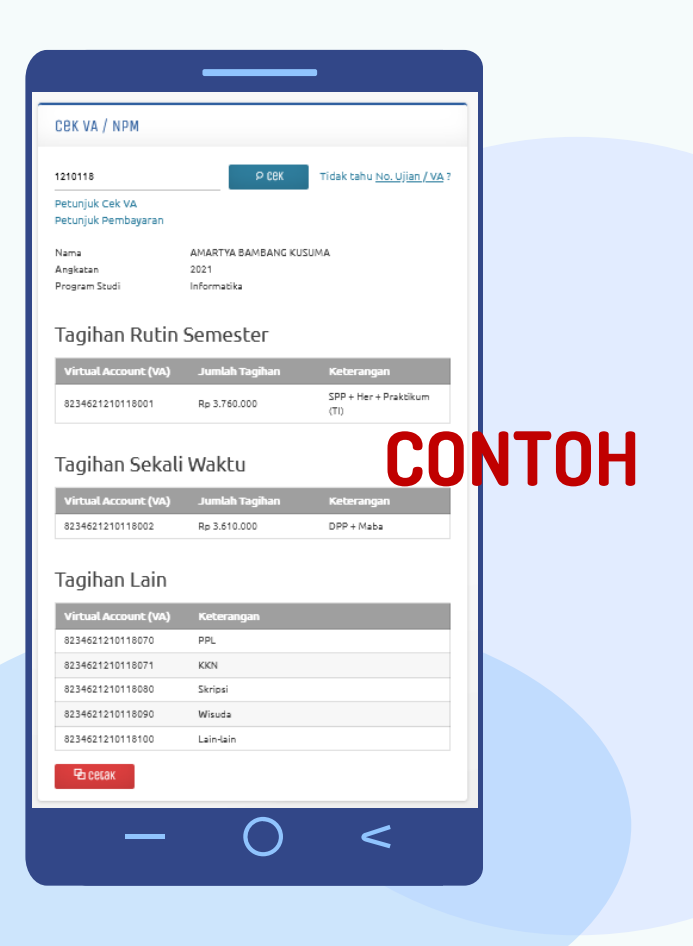

### PERHATIKAN HAL BERIKUT

Sesuaikan rincian yang akan dibayarkan pada kolom **keterangan**, dengan **VA disampingnya.** 

Pembayaran SPP dan DPP dibayarkan dengan slip terpisah

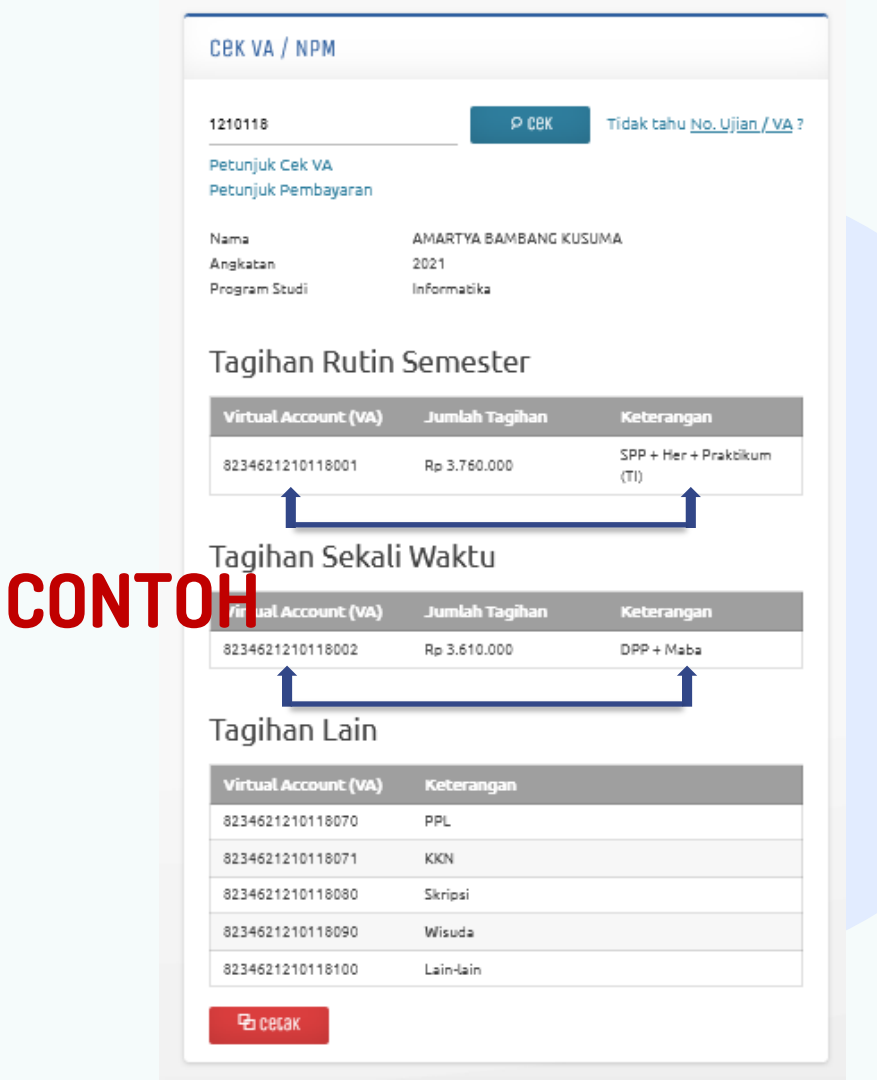

## 03 TAHAP PEMBAYARAN SBNI DI BANK

Mahasiswa Baru Melakukan **Pembayaran di BANK BNI** Kantor Cabang terdekat sesuai dengan tagihan yang tertera pada VA **dengan ketentuan**:

- Pembayaran Tagihan Rutin Semester (VA XXXX001) untuk tagihan HER + SPP, dapat dibayarkan minimal Rp.510.000,- (sudah termasuk biaya admin bank)
- Pembayaran Tagihan Sekali Waktu (VA XXXX002) untuk tagihan DPP + Maba, dapat dibayarkan minimal Rp.610.000,- (sudah termasuk biaya admin bank)
- Biaya admin bank dibayarkan **hanya sekali** diawal semester

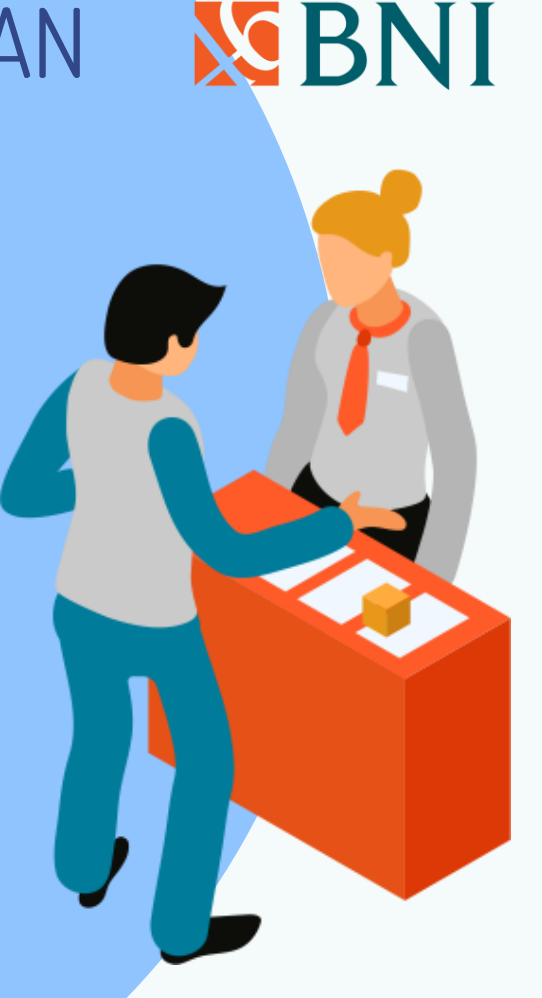

## TATA CARA PEMBAYARAN DI BANK S BNI

Pembayaran dapat dilakukan di :

- **1. BANK BNI terdekat**
- 2. ATM BNI/Link/ATM bersama/ATM Bank lain
- 3. Mobile Banking
- 4. Agen BNI 46
- 5. OVO
- 6. Tata cara pembayaran dapat dilihat di :

## **SLIDE BNI ACCESS**

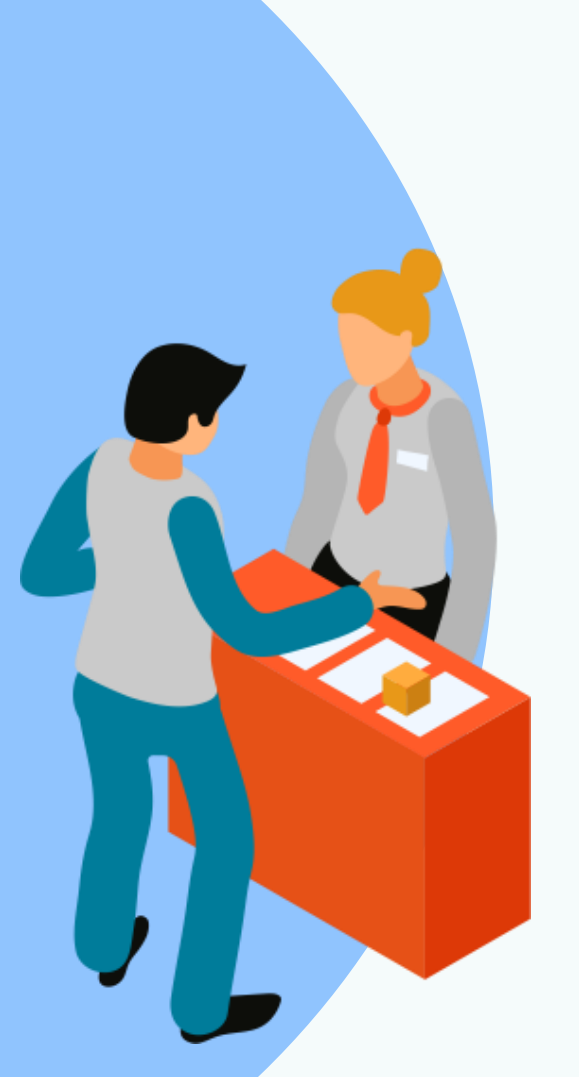

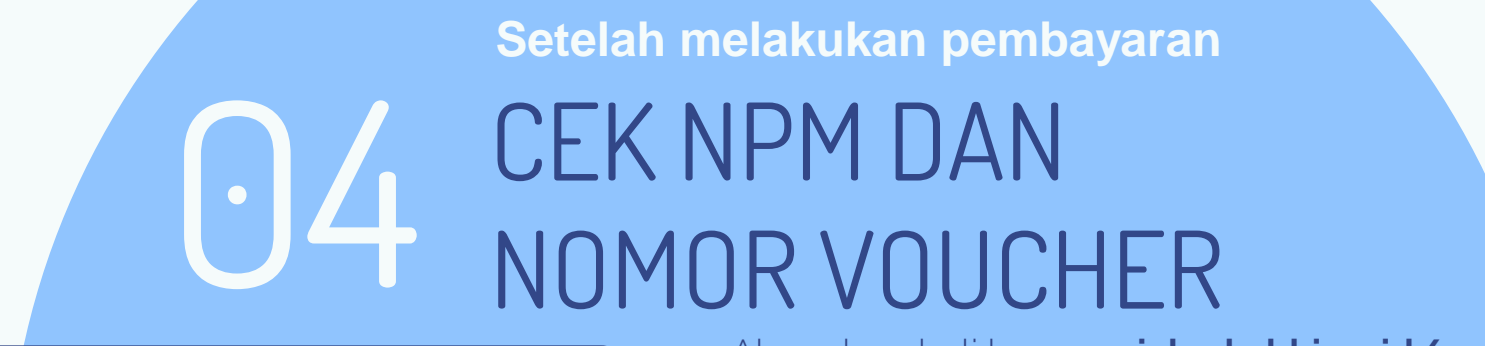

|                     | O & siskad ubhlacid/cek/ |                                         | 1905 公                 | ⊡ ± in i   |
|---------------------|--------------------------|-----------------------------------------|------------------------|------------|
|                     |                          |                                         |                        |            |
| олиле снег          | CKING                    |                                         | ]                      |            |
| onemo onot          | JATTO                    |                                         |                        |            |
| 00// 1/             |                          |                                         |                        |            |
| CEKV                | A / NPM                  | CEK KALTA ATIAN                         |                        |            |
|                     |                          |                                         |                        |            |
|                     |                          |                                         |                        |            |
|                     |                          |                                         |                        |            |
|                     |                          |                                         |                        |            |
|                     |                          |                                         |                        |            |
| Copyri              | aht © 2015 - 2021        | 1 STKIP PGRI Tulungagung, All Rights Re | served. Powered by P2S | IP         |
| - 0. 0. <b>#</b> 0. |                          |                                         |                        | - 1108 -   |
|                     |                          | <u> </u>                                | R.                     | 15/07/2021 |
|                     |                          |                                         |                        |            |
|                     |                          | $\bigcirc$                              |                        |            |
|                     |                          |                                         |                        |            |
|                     |                          |                                         |                        |            |
|                     |                          |                                         |                        |            |
|                     |                          |                                         |                        |            |

Akses kembali laman : siakad.ubhi.ac.id/cek Untuk melihat NPM dan Nomor Voucher

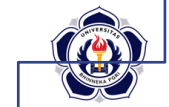

YAYASAN PEMBINA LEMBAGA PENDIDIKAN PERGUPUAN TINGGI PERSATUAN GURU REPUBLIK INDONESIA (PGRI) TUJUNGAGUNG UNIVERSITAS BHINNEKA PGRI

Jalan Mayor Sujadi Timur Nomor 7 Tulungagung, Kode Pos 66221 Telepon: (0355) 321 426, Surel: info@ubhi.ac.id, Laman: ubhi.ac.id

#### VIRTUAL ACCC UNT (VA) MAHASISWA

Nama Mahasiswa Program Studi

Nomor Voucher

- Angkatan Nomor Pokok Mahasiswa
- : A.S JAMALLUDIN ZUHDI : Pendidikan Bahasa Inggris : 2020 : 20188203 )32

:20020

#### CONTOH

#### Tagihan Rutin Semester

| Virtual Account        | Jumlah Tagihan | Keterangan                  |
|------------------------|----------------|-----------------------------|
| (BNI) 8234212200343001 | Bp 3 510 000   | SDD - Hor - Broktikum (TI)  |
| (IDM) 1001212200343001 | Rp 2.510.000   | SPP + Hel + Plakukulli (11) |

# 05 LOGIN AKUN SIAKAD

NPM dan Nomor Voucher

digunakan untuk Login akun SIAKAD Anda pada laman : **siakad.ubhi.ac.id** 

Login Akun SIAKAD dengan cara: Masukan NPM sebagai Username Masukan Nomor Voucher sebagai Password

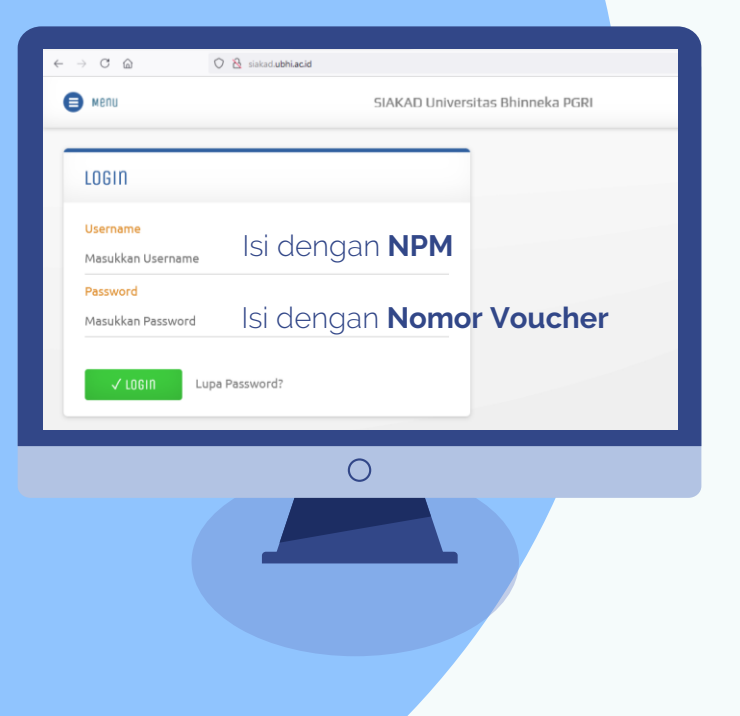

## 06 CEK STATUS PEMBAYARAN ANDA

← K

C) Ri

| Abir     Abir     Abir     Abir     Abir     Abir     Abir     Borrad     Borrad     <                                                                                                    |                  | Beranda SAKAD STRIP PGRI Tulungagung                                                                                                    | U Basi                                  |
|----------------------------------------------------------------------------------------------------|------------------|----------------------------------------------------------------------------------------------------|-----------------------------------------|
| Maria     101220201       Anna     2012       Anna     2012                                                                                                    |                  | BIODACA MAHASISWA                                                                                                    |                                         |
| Instantion     Minute, Minute (Labor)     Minute-many (Labor)     Minute-many (Labor)     Minut-many (Labor)     Minut-many (Labor)                                                                                                    | Citals Februards | MPH 1916720921<br>Program Starli 51 Perdidikan Elemeni<br>Angluitan 2019<br>Name OLAA YZBIAATI<br>Jarin Kefanin Q Perempan                |                                         |
| Alafenh views/view mmension   Alafenh views/view mmension   Jahr views/view mmension   Jahr plane mmension   Jahr plane mmension   Jahr plane mmension   Jahr plane mmension   Mark mmension mmension   Jahr plane mmension   Jahr mmension mmension   Jahr mmension <td>inda</td> <td>Tempet, Tanggal Lahir Tulungegung, 17 Februari 2000<br/>Alamat Asal JL: DANGLINA DIPOREGORD, GANG IV NO 48 Rt 1 Rw 2, TULUNGA<br/>Tulung (M</td> <td>LOUING</td>                                                                                                    | inda             | Tempet, Tanggal Lahir Tulungegung, 17 Februari 2000<br>Alamat Asal JL: DANGLINA DIPOREGORD, GANG IV NO 48 Rt 1 Rw 2, TULUNGA<br>Tulung (M | LOUING                                  |
| A Mark     1       B K02/RP     1       B course     1                                                                                                    | øemis            | iempen /m <sup>2</sup> vs3o+d513822<br>) Emeil -<br>Jahr Masuk Reculer                                                                    |                                         |
| 8 XXX/RP )<br>8 Koungen )                                                                                                    |                  | Dafter VA Go CEX VA                                                                                                    |                                         |
| \$ Keungan                                                                                                    | I/PLP            | 3                                                                                                    |                                         |
|                                                                                                    | angan            |                                                                                                    |                                         |
| Konsioner Prorul Avangmur and anama Daggumumag                                                                                                    | tioner           |                                                                                                    | 000000000000000000000000000000000000000 |
| Status Axaucinik 2019 tenapy Petrophiluman                                                                                                    | ifikat           | SEGEOS ANGUCHIIN 2019 BEIIGP                                                                                                    | Pensonomen                              |
| Skrips/Tosis X Mach ada tunggalan Kauangeri Uang SPP (Ikegula), Uang SPP (Ikegula), Uang SPP (Ike | psi/Tesis        | X Hash ada tunggakan Kasangari: Uang SPP (Reguler), Uang SPP (Tunggakan/Kakurangan)<br>-> -/ Sudah memprogram KRS                         | Tidak terdapat pengumuman               |
| Selam melalakas Evalues Down Wolfstein                                                                                                    |                  | X Belam melakukan Evaluari Dosen                                                                                                    |                                         |

Masuk pada menu **Keuangan** dan pastikan riwayat pembayaran yang tercatat pada sistem telah sesuai

| SIAKAD                  | Riwayat Keuangan Mahasiswa                                                                                                    |
|-------------------------|----------------------------------------------------------------------------------------------------|
| uangan<br>uban<br>wayat | No     Deskripsi       1     SPP + Her - Predilium (1)     11.510.000     10.610.000     Adut       2     DPP + Herd - Predilium (1)     11.510.000     10.310.000     10.400.000     Lunas |
|                         | CEK DISINI                                                                                                    |
|                         |                                                                                                    |

### PERSIAPAN KEGIATAN AKADEMIK (PKKMB/OSPEK & PROGRAM KRS)

(PKKMB/OSPEK & PROGRAM KRS) DILAKSANAKAN BULAN SEPTEMBER SECARA ONLINE

Setelah melakukan Registrasi dan Memiliki Akun SIAKAD Mahasiswa siap untuk mengikuti **Rangkaian Kegiatan Akademik Berikutnya**  5

2

## SELESAI

Informasi Lebih Lanjut Narahubung: BIRO KEUANGAN 0812-1728-0180

Ingat !!! kami tidak akan merespon pertanyaan yang jawabannya sudah ada di slide